#### 2020年度健康調査票へのアクセス方法

1 摂南大学ポータルサイトのトップページよりmoodleをクリックし、ログインします。 ユーザ名・パスワードについては、ポータルサイトと同様です。

# **摂南大学Moodle**

Home ▶ サイトにログインする

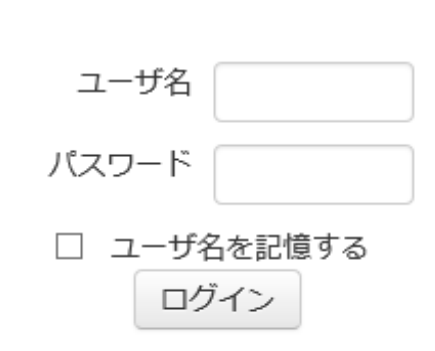

ログイン

あなたのユーザ名またはパスワードを忘れましたか?

ブラウザのクッキー設定を有効にしてください。 🕐

あなたのアカウントを使用してログインします:

💩 ポートフォリオ

#### 2 左メニューの「コース」をクリックします。

| 摂南大学Moodle maharaへのリンクはこちら 日本語 (ja) ▼                                                                                          |  |                                                   |     | <u>R</u> .                                                                                                    |  |
|----------------------------------------------------------------------------------------------------|--|---------------------------------------------------|-----|----------------------------------------------------------------------------------------------------|--|
| ダッシュボード<br>ナビゲーション                                                                                                    |  | コース概要                                             | - C | このページをカスタマイズする<br>摂南大学 Moodle(ver3.5)                                                                                                    |  |
| <ul> <li>タッシュホード</li> <li>サイトホーム</li> <li>サイトページ</li> <li>マイコース</li> <li>ITパスポート試験</li> <li>表示テスト</li> <li>&gt; コース</li> </ul> |  | タイムライン       コース         日付で並べ替える       コースで並べ替える |     | 【お知らせ】2020年2月28日にMoodleの<br>バージョンが2.7から3.5に上がりました。<br>機能面での大きな変更はありませんが、<br>一部仕様・画面イメージ等に変更があり<br>ます。ご利用される際は、情報メディア<br>センターホームページ掲載のマニュアル<br>を更新していますので、ご確認いただき<br>ますようお願いいたします。<br>情報メディアセンターHP(ページ一番<br>下)<br>http://www.setsunan.ac.jp/~center/moodle<br>/ |  |
|                                                                                                    |  | 直近の活動期限はありません。                                    |     | MoodlePDFマニュアル<br>https://moodle2.setsunan.ac.jp/moodle/co<br>urse/view.php?id=763                                                                                                    |  |
|                                                                                                    |  |                                                   |     | 【お知らせ】10/11にごみ箱の中を削除し<br>ました。次回の削除は2020/5/1の予定で<br>す。                                                                                                    |  |

最新バッジ

- <

3 コースを検索するに「2020年度健康」と入力した後に「Go」をクリックし、「2020年度健康調査票」を選択します。

## Moodle

トコース

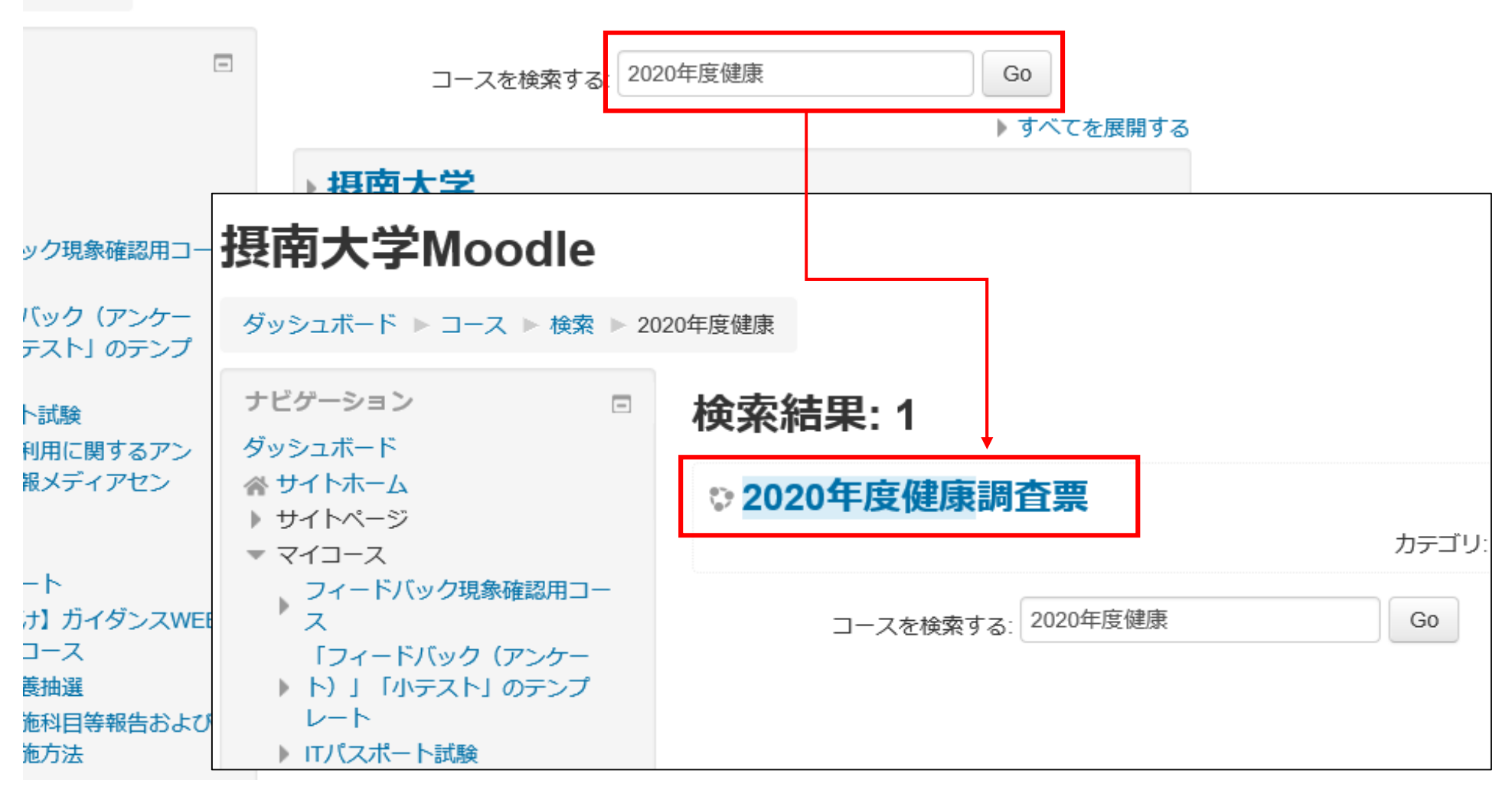

5 登録キーの入力欄に「kenko2020」を入力し、「私を登録する」をクリックします。

摂南大学Moodle maharaへのリンクはこちら 日本語 (ja) ▼

### 2020年度健康調査票

ダッシュボード ▶ コース ▶ 摂南大学 ▶ 2020年度健康調査票 ▶ このコースに私を登録する ▶ 登録オプション

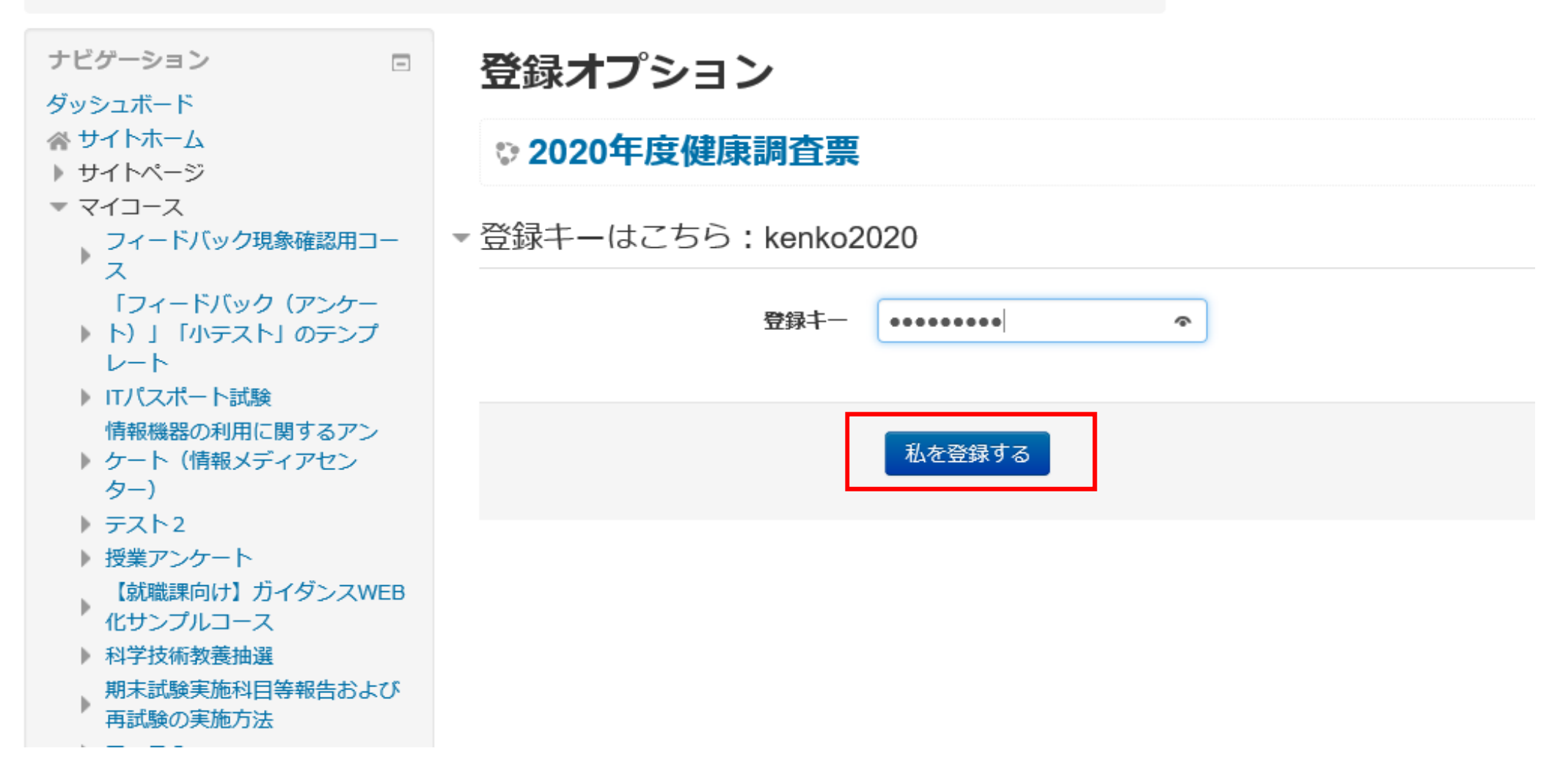

6 「2020年度健康調査票」をクリックし、「質問に回答する」を選択するとアンケートが表示されます。

摂南大学Moodle maharaへのリンクはこちら 日本語 (ja) ▼

#### 2020年度健康調査票

ダッシュボード ▶ マイコース ▶ 2020年度健康調査票

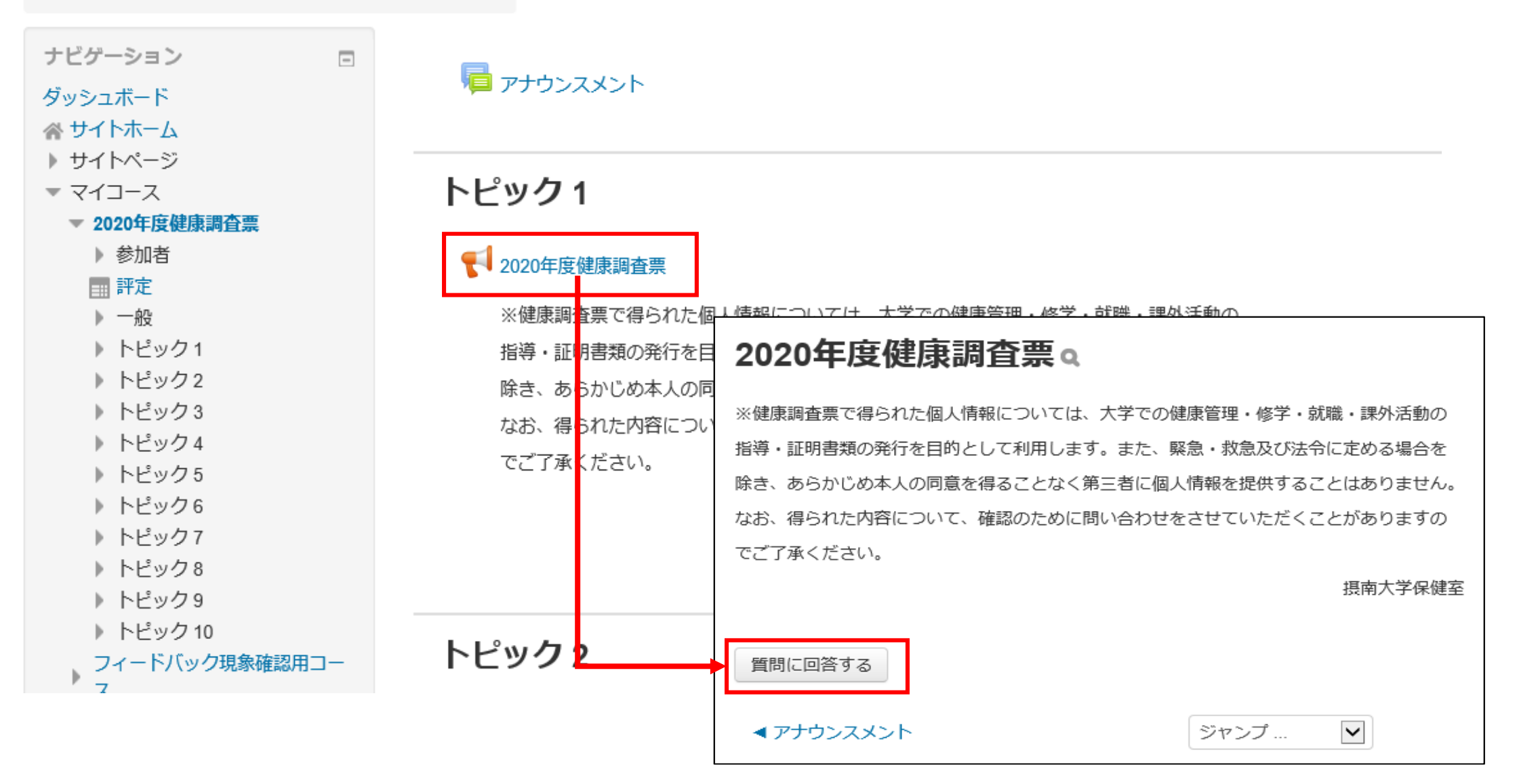